KAKADEMİK

## OBTAINING AN ORCID NUMBER ON THE ACADEMIC RESUME SYSTEM

- 1. Go to the Personal Information page.
- 2. Complete your contact information.
- 3. After saving these changes, go to the YÖK Akademik (YÖK Academic) tab.
- 4. On this page, click "YENİ ORCID AL" (GET YOUR ORCID ID).

| Kişisel Bilgilerim | İş Yeri Bilgilerim | Yök Akademik |  |
|--------------------|--------------------|--------------|--|
| İletişim Bilgile   | eri                |              |  |
| Araştırmacı id     |                    |              |  |
| Linuan/Cärau Adu   |                    |              |  |

- 5. Doing so takes you to the ORCID system.
- 6. On the next page, the fields for your Full Name, and your e-mail address registered on the system are automatically completed.
- 7. You will not be required to make any changes other than setting up your ORCID password.
- 8. You may adjust your visibility and notification settings.
- 9. Please do not lose the form upon completing these procedures.
- 10. We kindly request that you authorize our institution to access this information in the pop-up window.

|                                                                                                    | (Not You)                                                                                                    |
|----------------------------------------------------------------------------------------------------|----------------------------------------------------------------------------------------------------|
| <b>Wikseköğretim Kuru</b><br>as asked for the following                                                               | Ilu Özgeçmiş Sistemi O<br>access to your ORCID Record                                                                                         |
| et your ORCID iD                                                                                                    |                                                                                                    |
| his application will not be a<br>ther information in your O<br>ou can manage permissior<br>rganizations in your accou | able to see your ORCID password or any<br>RCID record with visibility set to Only me.<br>n granted to this and other Trusted<br>unt settings. |
|                                                                                                    | Authorize                                                                                                    |
|                                                                                                    |                                                                                                    |

## ORCID

## Already have an ORCID iD? Sign In

Per ORCID's terms and conditions , you may only register for an ORCID iD for yourself.

| First name               |    |
|--------------------------|----|
| MUSTAFA                  | *0 |
| Last name                |    |
| ISIK                     |    |
| Primary email            |    |
| emreceviz@yahoo.com      | *  |
| Additional email         |    |
|                          | 0  |
| • Add another email      |    |
| Create an ORCID password |    |
|                          | *? |
| Confirm ORCID password   |    |
|                          | *  |

## Visibility settings

Your ORCID iD connects with your ORCID record that can contain links to your research activities, affiliations, awards, other versions of your name, and more. You control this content and who can see it.

By default, who should be able to see information added to your ORCID Record?

\*8

|            | 專 | Everyone (87% of users choose this)       |
|------------|---|-------------------------------------------|
| $\bigcirc$ | ł | Trusted parties (5% of users choose this) |

Only me (8% of users choose this)

| <u>.</u> |                                                                                                 |
|----------|-------------------------------------------------------------------------------------------------|
|          | Orcid alma islemi Basarıyla Tamamlandı. Aktif ekranı sol üst kösedeki carpıdan kapatabilirsiniz |

11. Once you complete the authorization procedure, please close the pop-up window, and press the Refresh button next to the "YENİ ORCID AL" button on our system.

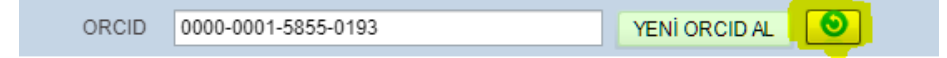